Министерство образования и науки Республики Бурятия Государственное бюджетное образовательное учреждения среднего профессионального образования «Байкальский колледж туризма и сервиса» Татауровский филиал

## МЕТОДИЧЕСКАЯ РАЗРАБОТКА ОТКРЫТОГО УРОКА

Учебная дисциплина: Информатика и ИКТ

# Тема: «Построение графиков и диаграмм средствами редактора электронных таблиц Microsoft Excel»

Группа: № 711 профессия «Машинист дорожных и строительных машин»

Преподаватель: Ярохина М.Ю.

Татаурово 2014

Согласовано: Методист

Утверждаю: Руководитель по УМВПР

Cuperos

Стрекалева Н.Н.

«20» марта 2014г

hacf-

Касьянова Р.И. « 20» марта 2014г.

Методическая разработка предназначена для преподавателей СПО, с целью обмена опытом проведения учебного занятия по дисциплине «Информатика и ИКТ» в группах технического профиля.

Содержание

- 1. Пояснительная записка
- 2. План урока
- 3. Приложения к уроку

#### Пояснительная записка

Методическая разработка урока по информатике и ИКТ «Построение графиков и диаграмм средствами редактора электронных таблиц Microsoft Excel» представляет собой стандартный урок, где студенты знакомятся с графическим представлением числовых данных в прикладной программе Microsoft Excel, повторяют, систематизируют ранее изученный теоретический материал, учатся правильному оформлению результатов задач в диаграммах, удачно сочетая вид, тип и параметры диаграмм.

Урок содействует формированию представления о вычислениях в электронных таблицах как важной, полезной и широко применяемой на практике структуры, развитию сообразительности, смекалки студентов; воспитанию коммуникативных навыков.

Для урока подобрана практическая работа, состоящая из заданий, профессиональной направленности. Задания формируют не только навыки графического представления числовых данных, но и отрабатывают навыки построения диаграмм и графиков.

#### Цель урока:

 формирование умений и навыков работы в электронных таблицах (построение графиков функций и диаграмм различного типа и вида).
Познакомить студентов с графическими возможностями табличного процессора MS Excel.

#### Актуальность урока:

- привлечение внимания студентов к более активному применению информационных технологий в процессе обучения;
- обучение студентов навыкам самоконтроля;
- развитие у студентов интереса к дисциплине «Информатика и ИКТ» как учебному предмету.

## ПЛАН УРОКА

Дата проведения – 24 марта 2014 г.

## Тема раздела: Технологии создания и преобразования информационных объектов

Тема урока: Построение графиков и диаграмм средствами редактора электронных таблиц Microsoft Excel

**Тип урока**. Урок усвоения и закрепления новых знаний и выработка умений. Комбинированный урок

Вид урока: смешанный

#### Цели:

#### Образовательные:

 формирование умений и навыков работы в электронных таблицах (построение графиков функций и диаграмм различного типа и вида).
Знакомство студентов с графическими возможностями табличного процессора MS Excel.

#### Развивающие:

- Развитие компьютерной грамотности студентов;
- Развитие представлений о прикладном значении программного пакета Microsoft Office (в частности программы MS Excel);
- развитие логического мышления по средствам сравнения, анализа, синтеза, сопоставления.
- Развитие интереса к дисциплине, науке в целом.

## Воспитательные:

- Воспитание информационной культуры.
- Воспитание культуры работы в группах ОК:

## Методы обучения: словесный, наглядный, практический, исследовательский Средства обучения:

- 1. Компьютер.
- 2. Интерактивная доска.
- 3. Пакет программного обеспечения Microsoft Office.
- 4. Презентация.
- 5. Рабочая тетрадь
- 6. Электронная тестовая программа. СТ М-Тест.

Формы организации процесса обучения: коллективная, индивидуальная

## Структура урока:

1 Организационный момент (2минуты)

2. Сообщение цели и целевая установка на урок (2 минуты)

3. Повторение и проверка ЗУНК студентов (10 минут)

4. Актуализация знаний и способов деятельности на уроке (2 мин)

5. Изложение нового материала (10 минут)

6. Организация работы студентов по осмыслению и усвоению нового материала (2мин)

7. Первичное закрепление нового материала (1 мин)

8. Организация работы по выработке у студентов умений и навыков применения знаний на практике, формирование умений, компетенций. (10 минут)

9. Контроль и самопроверка ЗУНК (3 минуты)

10. Подведение итогов урока (2мнуты)

11. Домашнее задание. (1минута)

## Ход урока

I. Организационный момент.
1.1Проверка присутствующих.
1.2 Организация внимания и готовности к уроку

## **II.** Постановка цели и целевая установка на урок

Наш сегодняшний урок мне хочется начать словами всем известной пословицы:

«Я слышу – я забываю,

Я вижу – я запоминаю,

Я делаю – я понимаю

-На предыдущих занятиях вы познакомились с табличным редактором, научились создавать таблицы и производить вычисления. Давайте подумаем, как можно представить числовую информацию, используя полученные знания на предыдущем уроке? (Преподаватель выслушивает мнения студентов.)

- Так значит, чему вы сегодня научитесь на уроке?

Студенты формулируют цель урока и определяют виды деятельности на уроке. Преподаватель корректирует ответы студентов. Таким образом, совместно определяются цели урока и план работы на уроке и записывают тему урока.

## III. Повторение и проверка ЗУНК студентов

1. - Проверим ваши знания, пройдя компьютерное тестирование по теме «Обработка числовой информации». Результаты теста покажут уровень ваших знаний по теме, которые вам необходимы будет при знакомстве с новым материалом. Пересядьте, пожалуйста, за компьютеры, на рабочем столе у каждого имеется открытая тестирующая программа. Запишите свою фамилию и пройдите тест. Вам необходимо ответить на 10 вопросов, на которые вы должны ответить за 7 минут.

2 Работа в рабочей тетради: укажите элементы рабочего окна программы MS Excel и оцените себя. Оценки выставьте в рабочей тетради.

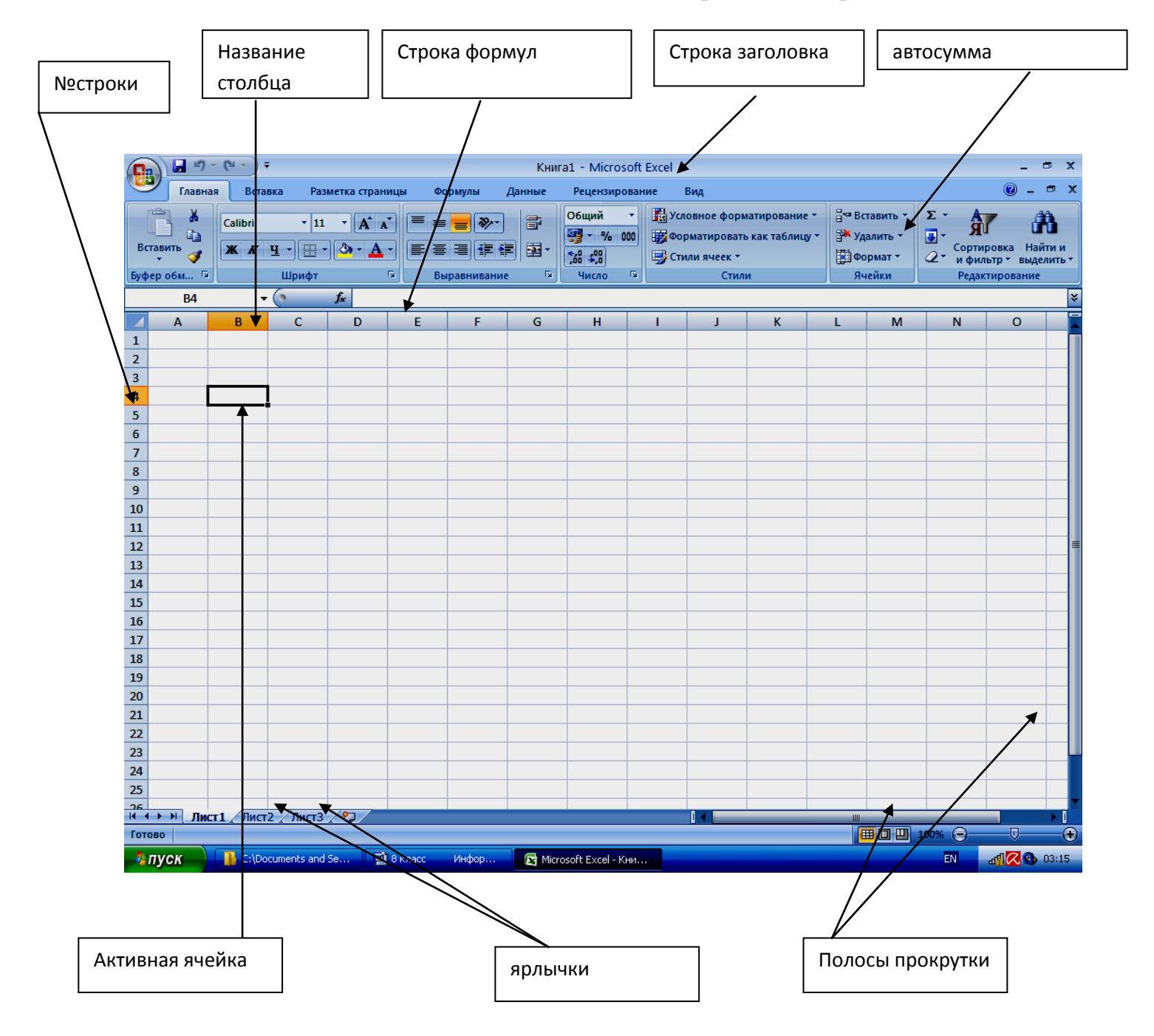

## IV. Актуализация знаний и способов деятельности на уроке Вопросы студентам:

- Какие возможности электронных таблиц вам уже известны?

**Преподаватель:** Совершенно верно. Вы уже научились составлять таблицы, выполнять автоматические расчёты с помощью простейших формул и составляя формулы. Но не всегда столбцы цифр дают полное представление об исследуемом объекте. Часто на помощь приходит графическая интерпретация данных. В современных табличных процессорах реализованы средства *деловой графики* – возможность построения диаграмм и графиков по числовым данным в таблицах.

## V. Изложение нового материала

**Преподаватель:** Обратите внимание на тему сегодняшнего урока «Построение графиков и диаграмм средствами табличного процессора Microsoft Excel», она записана в рабочих тетрадях.

Средства программы Excel позволяют создать диаграммы и графики различного типа, основанные на данных из электронной таблицы, и помещать их в той же самой рабочей книге.

Так что же такое диаграмма?

(преподаватель выслушивает варианты ответов студентов)

<u>Определение:</u> Диаграмма – это средство наглядного графического изображения информации, предназначенное для сравнения нескольких величин или нескольких значений одной величины.

#### (В тетрадях записывают определение).

**Преподаватель:** Электронные таблицы Excel позволяют строить диаграммы различных типов. Сегодня на уроке мы рассмотрим диаграммы 4 различных типов. На самом деле их гораздо больше, но эти – самые распространенные.

Построение графиков и диаграмм в Excel начинается с выбора диапазона тех данных, которые следует отразить и осуществляется с помощью Мастера диаграмм.

Пункт меню Вставка – Диаграммы – «вид диаграммы»

| -    | 1 .            | ) → (Ч + ) = Книга1 - Microsof |      |                |        |                    |              |              |                   | oft Excel | ft Excel |    |
|------|----------------|--------------------------------|------|----------------|--------|--------------------|--------------|--------------|-------------------|-----------|----------|----|
| 9    | Главна         | вставка                        | Pa   | азметка страни | цы     | Формулы            | Данные       | Рецензиро    | вание Ви          | ц         |          |    |
| Свод | р<br>ная Табли | ца Рисунок                     | Клип | Фигуры Smart   | tArt r | <b>и</b> стограмма | График Круго | рвая Линейча | тая С<br>областям | Точеч     | ная Друг | ие |
|      | Таблицы        |                                | Иллю | страции        |        |                    |              | Диагра       | ммы               |           |          | 15 |
|      | 011            | - (                            | i.   | f <sub>x</sub> |        |                    |              |              |                   |           |          |    |
| 4    | A              | В                              | С    | D              | E      | F                  | G            | Н            | 1                 | J         | К        | L  |
|      |                |                                |      |                |        |                    |              |              |                   |           |          |    |

|   |       | Работа с диаграммами |   |                         |                      |              |          |  |  |
|---|-------|----------------------|---|-------------------------|----------------------|--------------|----------|--|--|
|   | B     | ид                   | K | онструктор              | Макет                | Формат       |          |  |  |
| a | data. |                      |   |                         | 📠 Стенка диаграммы 🔻 |              |          |  |  |
| M | 1     | t Di                 |   |                         | 💩 Осної              | вание диагра | ммы т    |  |  |
| Т | Оси   | Сетк                 | a | Область<br>построения * | 🗐 Повој              | рот объемной | й фигуры |  |  |
| я | 00    | си                   |   | -                       | Φο                   | н            |          |  |  |

Созданная диаграмма отобразится в рабочем листе, после чего станет доступна контекстная

вкладка *Работа с диаграммами*, с тремя наборами инструментов (вкладками) для изменения диаграмм:

*Конструктор* – содержит параметры, определяющие тип диаграммы, источник даных и их упорядочивание, макеты диаграмм, а также команду *Переместить диаграмму*;

*Макет* - позволяет указывать свойства диаграмм, добавлять или редактировать элементы диаграммы, а также выбирать параметры, связанные с трехмерными графиками;

**Формат** – содержит опции выбора различных элементов графика, присвоения стилей графическим элементам диаграммы, включая трехмерные края, тени, фаски и пр.

**Преподаватель:** Любая диаграмма или график может содержать следующие основные элементы:

- название диаграммы;

- легенда;

- ось Х (ось категорий);

- ось Ү (ось значений);

- подписи осей;

- область диаграммы или графика.

<u>Элементы диаграммы:</u>

ЗАГОЛОВОК – название диаграммы.

**ЛЕГЕНДА** – область, в которой расшифровываются цвета и узоры, соответствующие определенным данным в диаграмме.

**ПОДПИСИ ДАННЫХ** – числовые, процентные или текстовые подписи возле каждого элемента диаграммы.

**ТАБЛИЦА ДАННЫХ** – под диаграммой помещается фрагмент исходной таблицы с данными для диаграммы.

В процессе редактирования можно изменить цвет и стиль линий, размеры диаграммы, цену делений шкалы, вид фигуры ряда, переместить текст и т. п. Преподаватель предлагает студентам алгоритм построения диаграмм.

- В рабочих тетрадях подпишите элементы диаграммы

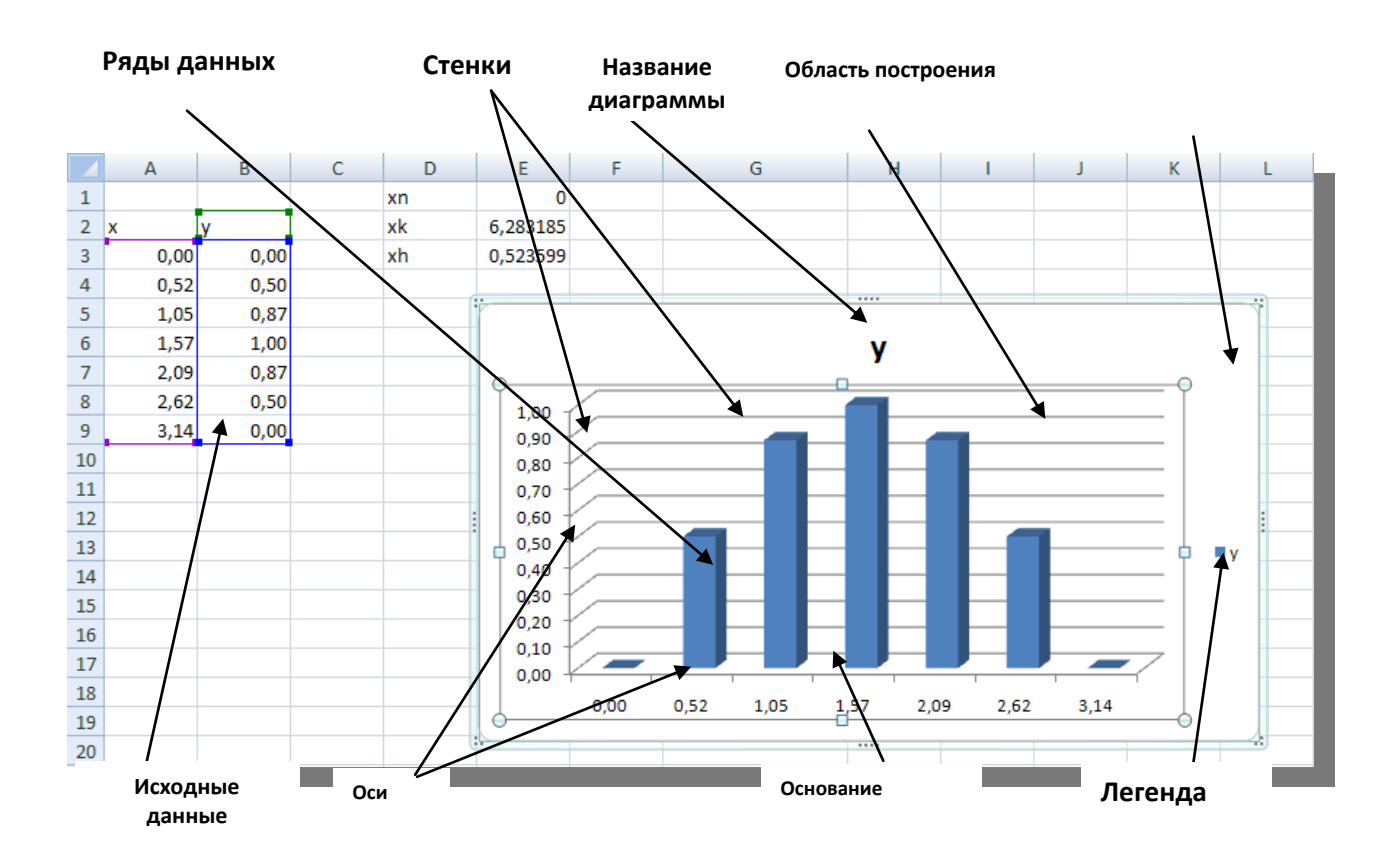

## VI. Организация работы студентов по осмыслению и усвоению нового материала.

- Что необходимо знать, чтобы построить диаграмму?

#### VII. Первичное закрепление нового материала.

- Еще раз просмотрите « Алгоритм построения диаграмм», он записан в рабочих тетрадях:

- Ввести в таблицу данные.
- Выделить необходимый диапазон данных (ряды данных).
- Вызвать Мастера диаграмм и выполнить его указания:
  - Выбрать тип диаграммы
  - Выбрать отображение данных (в строках или столбцах)
  - Заполнить параметры диаграммы (заголовок, название осей категорий, данных, подписи данных и т.д.)
  - Выбрать место размещения диаграммы (на отдельном листе или на имеющемся)
- С помощью контекстного меню отформатировать элементы диаграммы.

VIII. Организация работы по выработке у студентов умений и навыков применения знаний на практике, формирование умений, компетенций.

- Итак, сегодня вы познакомились с особенностями обработки данных в редакторе электронных таблицах в виде диаграмм и графиков: типы диаграмм, алгоритм построения. Для того чтобы вы смогли закрепить и отработать эти знания и умения предлагаю вам самостоятельную практическую работу.

В рабочей тетради находится «Практическая работа», которая состоит из четырех заданий, выполните их. Прежде, повторим правила по технике безопасности при выполнении практической работы.

По окончании работы сохранить работу в своих папках, но только в конце имени добавить свою фамилию и группу.

Приступайте к работе, успехов вам.

#### IX. Контроль и самопроверка ЗУНК

- Вы познакомились с порядком создания диаграмм. Продолжите работу в рабочих тетрадях:

Продолжите предложения:

□ Диаграммы используются для ... (анализа данных)

□ Для того, чтобы построить диаграмму или график, нужно …(выделить необходимый диапазон данных и нажать значок Мастер диаграмм)

□ Команда меню и панель инструментов ДИАГРАММА появляется на экране, если ...(нажать значок Мастер диаграмм)

□ Для добавления данных в диаграмму нужно: нажать правую кнопку мыши в области ряда данных и выбрать команду; Добавить подпись данных

Чтобы изменить вид готовой диаграммы нужно: выделить диаграмму и выбрать команду; Изменить тип диаграммы.

- Поменяйтесь тетрадью с соседом и проверим, правильно ли вы ответили на вопросы. Я читаю правильные ответы, а вы в тетрадях соседа, ставите плюс или минус. Затем подсчитаем количество правильных и неправильных ответов.

## Х. Подведение итогов урока. Рефлексия.

-Наш урок подходит к завершению. Вы сегодня хорошо поработали на уроке,

-Вам понравился урок?

-Чему новому вы научились на уроке?

. Я вместе с вами оценила работу каждого студента, вы получили хорошие оценки за урок. Преподаватель комментирует результаты работы студентов на каждом этапе.

## XI. Домашнее задание

Выучить основные понятия темы.

- Спасибо за урок. До свидания!

## Тест: Обработка числовой информации

Время тестирования: 7 мин. Общее количество вопросов: 10

#### Критерии оценивания:

0% - 40% - оценка «2» 41% - 60% - оценка «3» 61% - 84% - оценка «4» 84% - 100% - оценка «5»

#### Вопрос № 1.1

Как называется программа, предназначенная для создания электронной таблицы?

Ответ - выбор вариантов:

1. табличный процессор

- 2. текстовый редактор
- 3. издательская система

#### Вопрос № 1.2

Основным элементом электронных таблиц является:

Ответ - выбор вариантов:

- <u>1. ячейка</u>
- 2. строка
- 3. столбец
- 4. вся таблица

## Вопрос № 1.3

Формула в электронных таблицах не может содержать:

Ответ - выбор вариантов:

- 1. текст
- 2. числа
- 3. знаки арифметических операций
- <u>4. файлы</u>

#### Вопрос № 1.4

Какую запись программа MS Excel считает формулой: Ответ - выбор вариантов:

1. A1 + B2 2. = C5 - A2

 $\frac{2.003-112}{3.04*0.20}$ 

#### Вопрос № 1.5

Диапазон в электронной таблице - это:

Ответ - выбор вариантов:

- 1. все ячейки одной строки
- 2. все ячейки одного столбца

3. совокупность клеток, образующих в таблице область прямоугольной формы

#### Вопрос № 1.6

С каких символов может начинаться формула?

Ответ - выбор вариантов:

1. не имеет значения

- 2. (апостроф)
- 3. + (плюс)

<u>4. = (равно)</u>

#### Вопрос № 1.7

Строки электронной таблицы:

Ответ - выбор вариантов:

- 1. именуются пользователями произвольным образом
- 2. обозначаются буквами русского алфавита
- 3. обозначаются буквами латинского алфавита

4. нумеруются

#### Вопрос № 1.8

В общем случае столбцы электронной таблицы:

Ответ - выбор вариантов:

1. обозначаются буквами латинского алфавита

2. нумеруются

3. обозначаются буквами русского алфавита

4. именуются пользователями произвольным образом

#### Вопрос № 1.9

Электронная таблица - это:

Ответ - выбор вариантов:

<u>1. прикладная программа, предназначенная для обработки структурированных в виде таблицы данных</u>

2. прикладная программа для обработки кодовых таблиц

3. системная программа, управляющая ресурсами компьютера при обработке таблиц

#### Вопрос № 1.10

Электронная таблица предназначена:

Ответ - выбор вариантов:

<u>1. для обработки преимущественно числовых данных, структурированных с помощью таблиц</u>

2. для упорядоченного хранения и обработки значительных массивов данных

3. для редактирования графических представлений больших объемов информации

## Приложение 2.

Министерство образования и науки Республики Бурятия Государственное бюджетное образовательное учреждения среднего профессионального образования «Байкальский колледж туризма и сервиса» Татауровский филиал

Рабочая тетрадь

Студента \_\_\_\_\_

Тема: «Построение графиков и диаграмм средствами редактора электронных таблиц Microsoft Excel»

Учебная дисциплина: Информатика и ИКТ

Группа: № 711 профессия «Машинист дорожных и строительных машин»

Преподаватель: Ярохина М.Ю.

Татаурово 2014

| Дата | • |
|------|---|
|------|---|

Тема урока: \_\_\_\_\_

#### Проверка знаний:

## 1. Тест: Обработка числовой информации

Время тестирования: 7 мин. Общее количество вопросов: 10 **Критерии оценивания:** 0% - 40% - оценка «2» 41% - 60% - оценка «3» 61% - 84% - оценка «4» 84% - 100% - оценка «5» Результаты теста

2. Укажите элементы рабочего окна программы MS Excel и оцените себя. Оценка

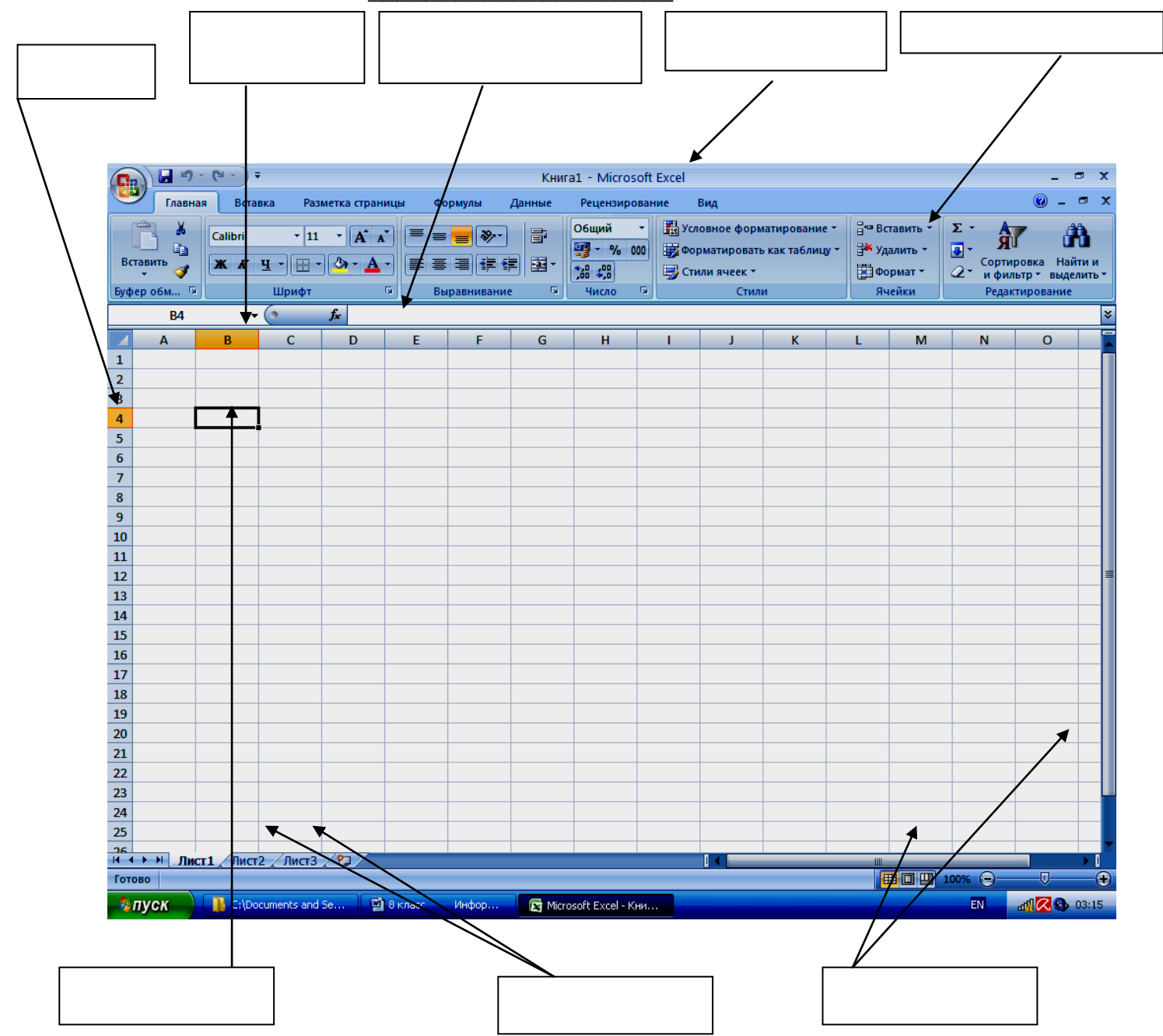

#### Пункт меню Вставка – Диаграммы – «вид диаграммы»

| Ch   |          | <u>)</u> ~ (~ | . ⇒            |                  |              |          |                 |             |              | Книга1             | - Microsoft | Excel                     |    |
|------|----------|---------------|----------------|------------------|--------------|----------|-----------------|-------------|--------------|--------------------|-------------|---------------------------|----|
| C    | Глав     | ная           | Вставка        | Pa               | зметка стран | іицы     | Формулы         | Данные      | Рецензиро    | зание Ви           | д           |                           |    |
| Свод | дная Таб | блица         | <b>Рисунок</b> | <b>В</b><br>Клип | Фигуры Sma   | artArt I | истограмма<br>• | График Круг | овая Линейча | тая С<br>областями | Точечная    | СО<br>Другие<br>диаграммы |    |
|      | Таблицы  | 1             |                | Иллю             | трации       |          |                 |             | Диагра       | имы                |             |                           | 15 |
|      | 011      | 54<br>        | - (0           |                  | $f_{x}$      |          |                 |             |              |                    |             |                           |    |
| 2    | А        |               | В              | С                | D            | E        | F               | G           | Н            | 1                  | J           | К                         | L  |
| 1    |          |               |                |                  |              |          |                 |             |              |                    |             |                           |    |

|        | Pa        | бота с диаграм          |                           |             |   |  |  |  |
|--------|-----------|-------------------------|---------------------------|-------------|---|--|--|--|
| Вид    | К         | онструктор              | Макет                     | Формат      |   |  |  |  |
|        |           | dn                      | Стенк                     | а диаграммы | т |  |  |  |
| Оси Се | етка<br>• | Область<br>построения * | 🔲 Поворот объемной фигуры |             |   |  |  |  |
| Оси    |           |                         | Φο                        | Фон         |   |  |  |  |

название диаграммы.

<u>Элементы диаграммы:</u>

ЗАГОЛОВОК

**ЛЕГЕНДА** – область, в которой расшифровываются цвета и узоры, соответствующие определенным данным в диаграмме.

**ПОДПИСИ ДАННЫХ** – числовые, процентные или текстовые подписи возле каждого элемента диаграммы.

**ТАБЛИЦА ДАННЫХ** – под диаграммой помещается фрагмент исходной таблицы с данными для диаграммы.

В процессе редактирования можно изменить цвет и стиль линий, размеры диаграммы, цену делений шкалы, вид фигуры ряда, переместить текст и т. п.

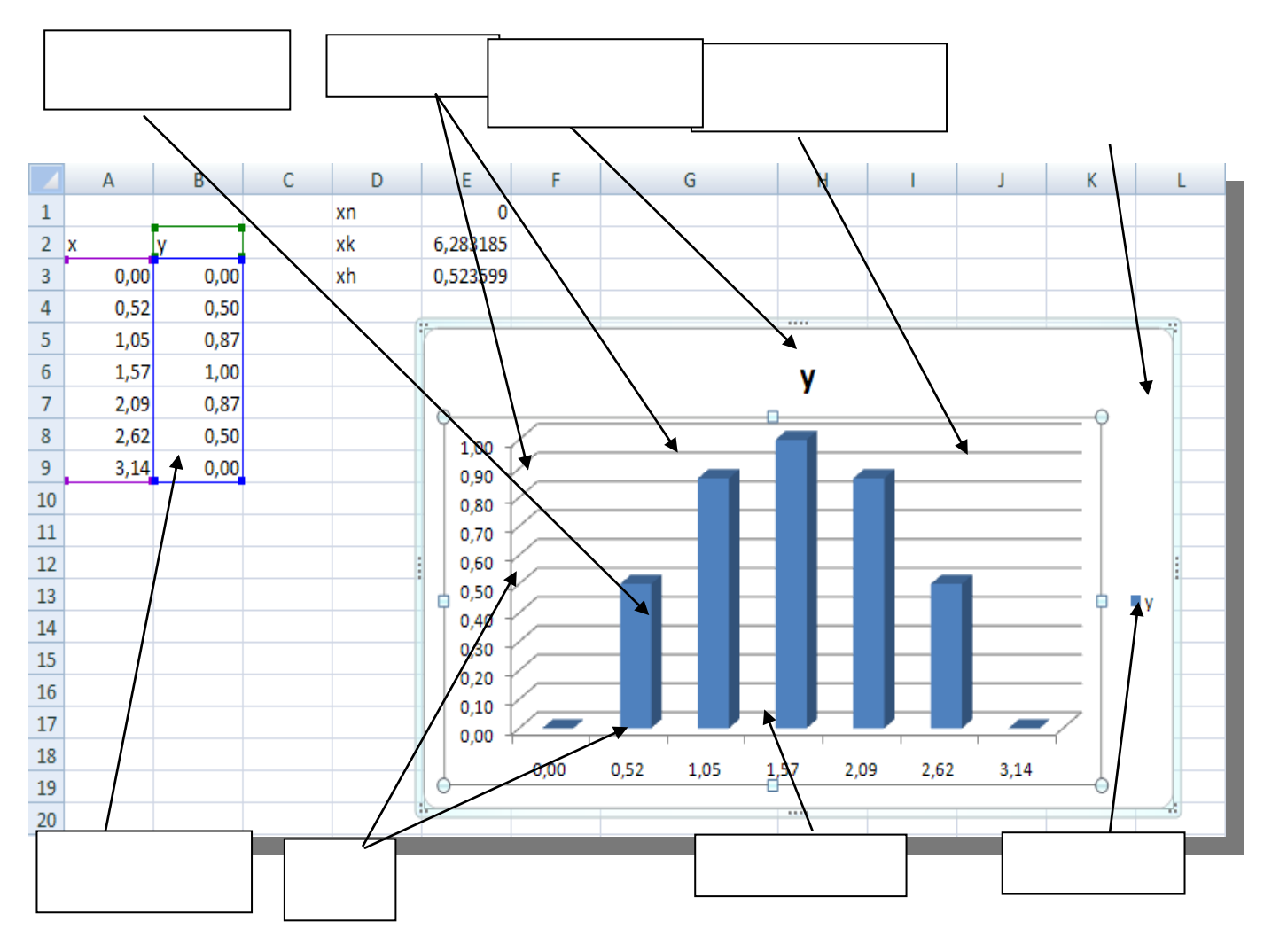

## « Алгоритм построения диаграмм»

- Ввести в таблицу данные.
- Выделить необходимый диапазон данных (ряды данных).
- Вызвать Мастера диаграмм и выполнить его указания:
  - Выбрать тип диаграммы
  - Выбрать отображение данных (в строках или столбцах)
  - Заполнить параметры диаграммы (заголовок, название осей категорий, данных, подписи данных и т.д.)
  - Выбрать место размещения диаграммы (на отдельном листе или на имеющемся)
- С помощью контекстного меню отформатировать элементы диаграммы.

## Практическая работа

## Tema: «Построение графиков и диаграмм средствами редактора электронных таблиц Microsoft Excel»

#### Задание:

- 1. Открыть рабочую книгу MS Excel.
- 2. Внести данные в таблицу.
- Подсчитать суммы по формуле: = План расходования ГСМ Фактически израсходовано ГСМ
- 4. По данным столбцов ФИО, План расходования ГСМ и Фактически израсходовано ГСМ построить гистограмму.
- 5. По данным столбцов ФИО и Остатки ГСМ построить круговую диаграмму.
- 6. По данным всей таблицы построить график.
- 7. Переименовать Лист1 в ГСМ
- 8. Сохранить практическую работу в своей папке под именем Расчет экономии ГСМ.

|    | А                                                | A B           |              | D            | E       |  |  |  |  |  |
|----|--------------------------------------------------|---------------|--------------|--------------|---------|--|--|--|--|--|
| 1  | Расчет экономии горючесмазочных материалов (ГСМ) |               |              |              |         |  |  |  |  |  |
| 2  |                                                  |               |              |              |         |  |  |  |  |  |
|    |                                                  |               | План         | Фактически   | Остаток |  |  |  |  |  |
|    |                                                  |               | расходования | израсходован | ГСМ     |  |  |  |  |  |
| 3  | Табельный №                                      | Ф.И.О.        | ГСМ (литр)   | о ГСМ (литр) | (литр)  |  |  |  |  |  |
| 4  | 380001                                           | Сергеев А.В.  | 800          | 752          |         |  |  |  |  |  |
| 5  | 380002                                           | Петров С.П.   | 800          | 770          |         |  |  |  |  |  |
| 6  | 380003                                           | Сидоров А.О.  | 900          | 850          |         |  |  |  |  |  |
| 7  | 380004                                           | Андреев П.Р.  | 400          | 345          |         |  |  |  |  |  |
| 8  | 380005                                           | Рогов П.Р.    | 750          | 710          |         |  |  |  |  |  |
| 9  | 380006                                           | Марков А.Д.   | 300          | 258          |         |  |  |  |  |  |
| 10 | 380007                                           | Васильев О.Г. | 500          | 469          |         |  |  |  |  |  |
|    |                                                  |               |              |              |         |  |  |  |  |  |

Оценка за практическую работу\_\_\_\_\_

## Подведение итогов

Вы познакомились с порядком создания диаграмм.

\_\_\_\_\_

Продолжите предложения:

1. Диаграммы используются для \_\_\_\_\_

2.Для того, чтобы построить диаграмму или график, нужно\_\_\_\_\_

3. Чтобы изменить вид готовой диаграммы нужно\_\_\_\_\_

Итоговая оценка за урок\_\_\_\_\_

**VII. Домашнее задание** Выучить основные понятия темы.

## Результаты оценивания студентов

| N⁰ | ФИО | Тест | Элементы | Практическая | Вопросы | Итог |
|----|-----|------|----------|--------------|---------|------|
|    |     |      | окна     | работа       |         |      |
|    |     |      |          |              |         |      |
| 1  |     |      |          |              |         |      |
| 2  |     |      |          |              |         |      |
| 3  |     |      |          |              |         |      |
| 4  |     |      |          |              |         |      |
| 5  |     |      |          |              |         |      |
| 6  |     |      |          |              |         |      |
| 7  |     |      |          |              |         |      |
| 8  |     |      |          |              |         |      |
| 9  |     |      |          |              |         |      |